## **Guide utilisateurs**

Partagez vos données produits avec les applications consommateurs

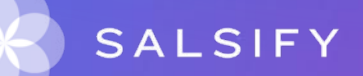

# SupplierXM, la plateforme d'expérience fournisseurs

La plateforme permet aux fournisseurs et distributeurs de mieux collaborer à chaque étape de leur relation commerciale pour mieux servir les consommateurs

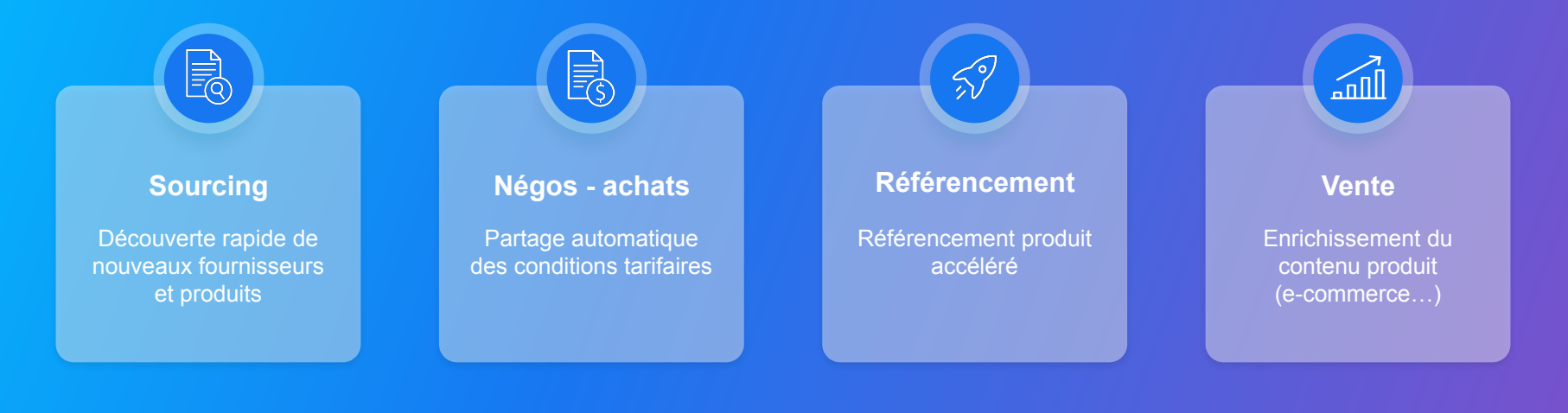

# SupplierXM, la plateforme d'expérience fournisseurs

Une plateforme unique pour relier votre marque à tous les canaux

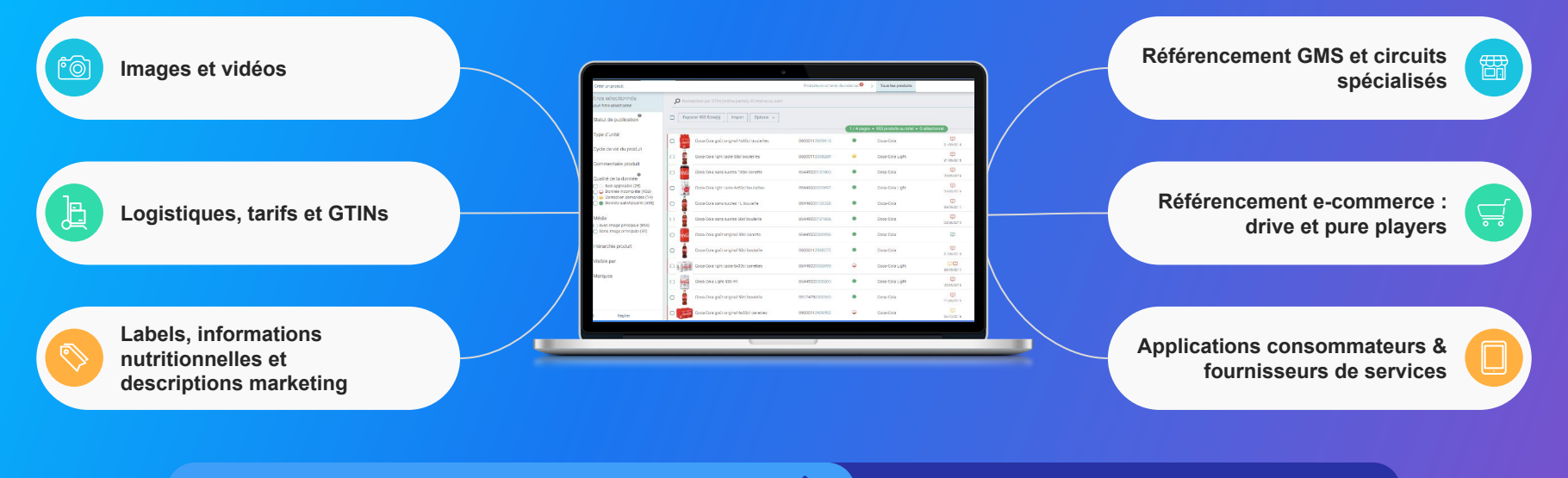

Centralisez vos informations produits

Partagez-les

# Découvrez la plateforme

## SupplierXM Academy

Simplifier la prise en main de la plateforme SupplierXM pour en identifier les fonctionnalités clés et répondre à toutes vos questions !

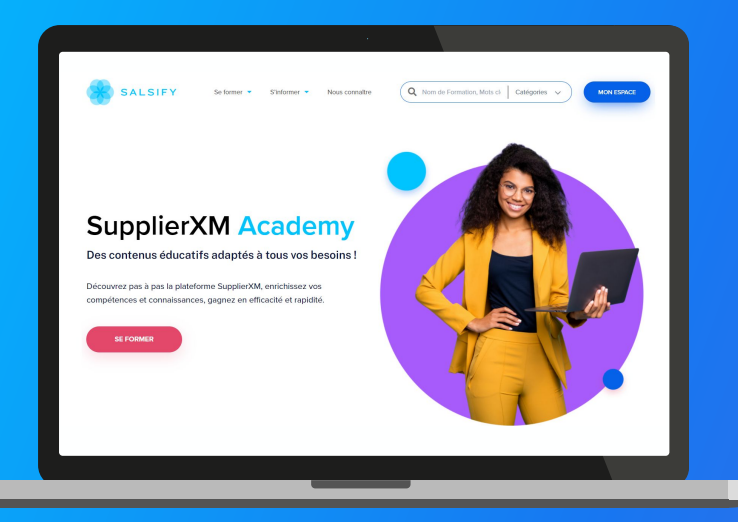

Rendez-vous sur : academy.supplierxm.salsify.com Retrouvez tous nos outils de formation et d'accompagnement en un endroit centralisé !

#### Au programme :

- Formation certifiante
- Formations en ligne gratuites
- Guides utilisateurs
- Vidéos tutos

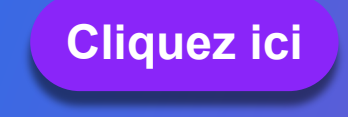

# **Besoin d'aide ?**

# Rendez-vous sur le **Centre d'aide** à votre disposition sur la plateforme !

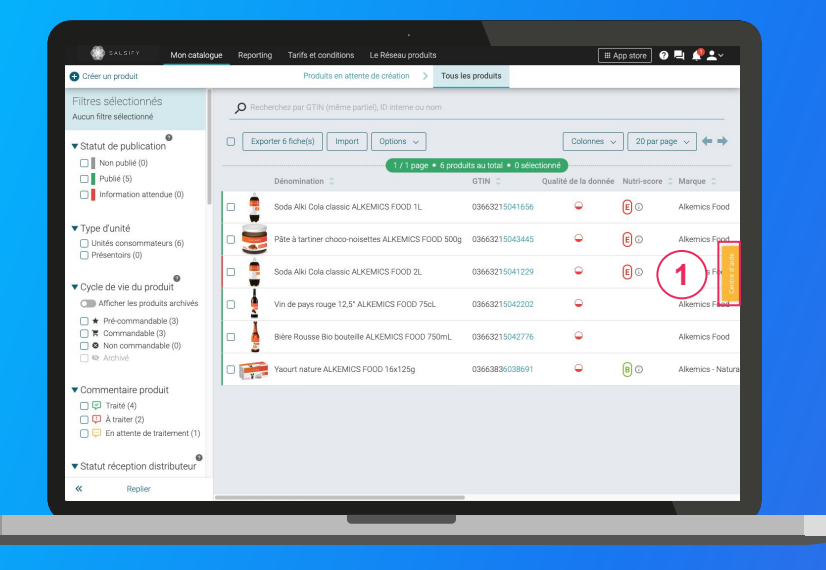

## Vous avez des questions supplémentaires?

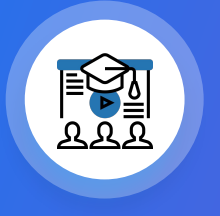

Les formations en ligne (inscrivez-vous <u>ici</u>)

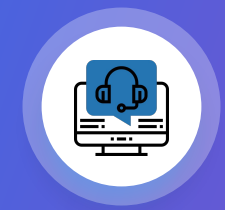

Le service support help.sxm@salsify.com

# Sommaire

- 1. Contexte : le programme "Transparence Conso"
- 2. Création de compte
- 3. Activez les destinataires et partagez vos informations
- 4. Importez vos données produit via Excel ou GDSN
- 5. Les informations partagées avec les applications consommateurs
- 6. Aide au renseignement des champs partagés
- 7. Annexe

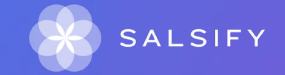

## **1. Contexte : le programme "Transparence Conso"**

# Un besoin d'information et de transparence accru

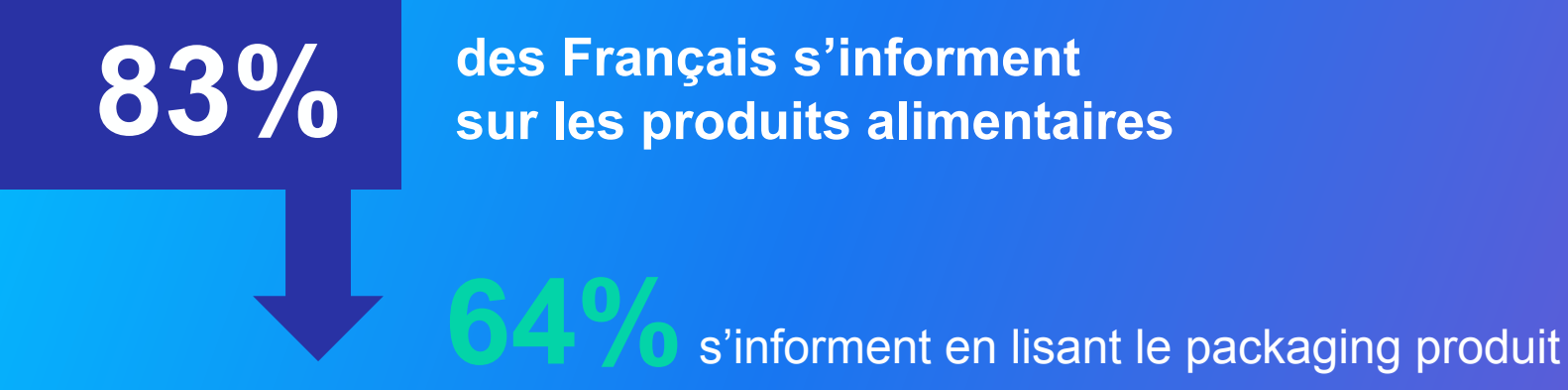

*"opinionway* Etude Alkemics - Opinionway "Les Français et la transparence sur les produits alimentaires", mai 2019

## Pourquoi les Français s'informent-ils ?

**90% des Français s'informent dans le but de :** 

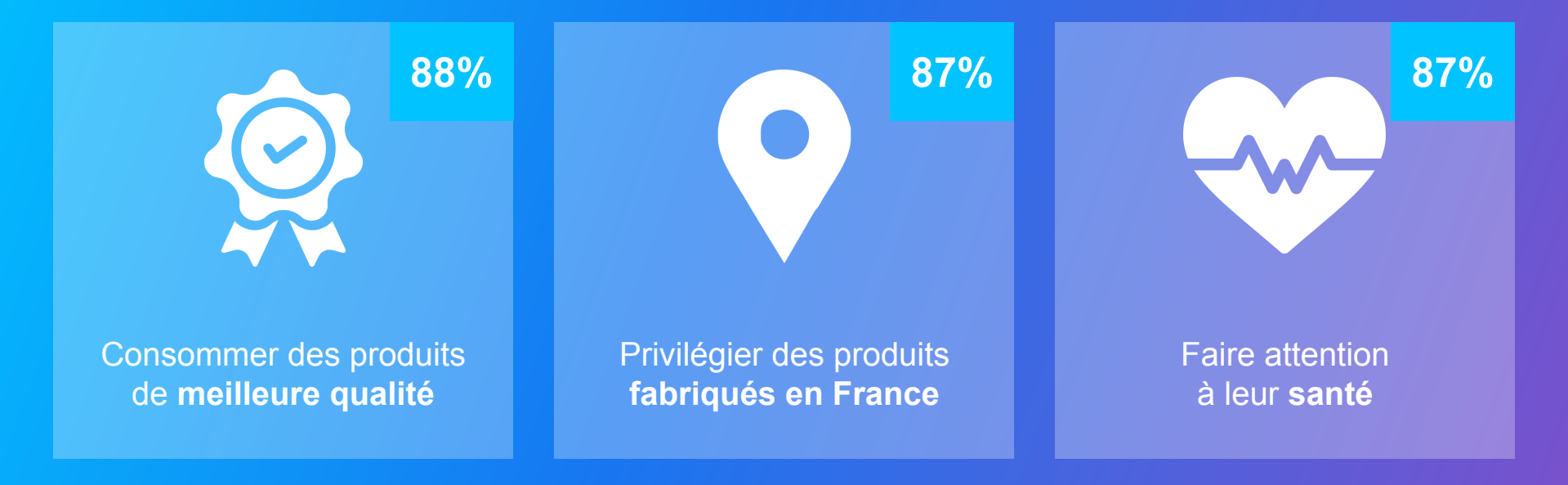

# L'essor des applications consommateurs

L'essor des applications consommateurs entraîne la confiance des Français

51%

des Français font confiance au score des applications consommateurs

Ce taux monte à 90% chez les utilisateurs (17% des Français)

*"opinionway* Etude Alkemics - Opinionway "Les Français et la transparence sur les produits alimentaires", mai 2019

## Plus qu'une tendance, un usage qui s'impose

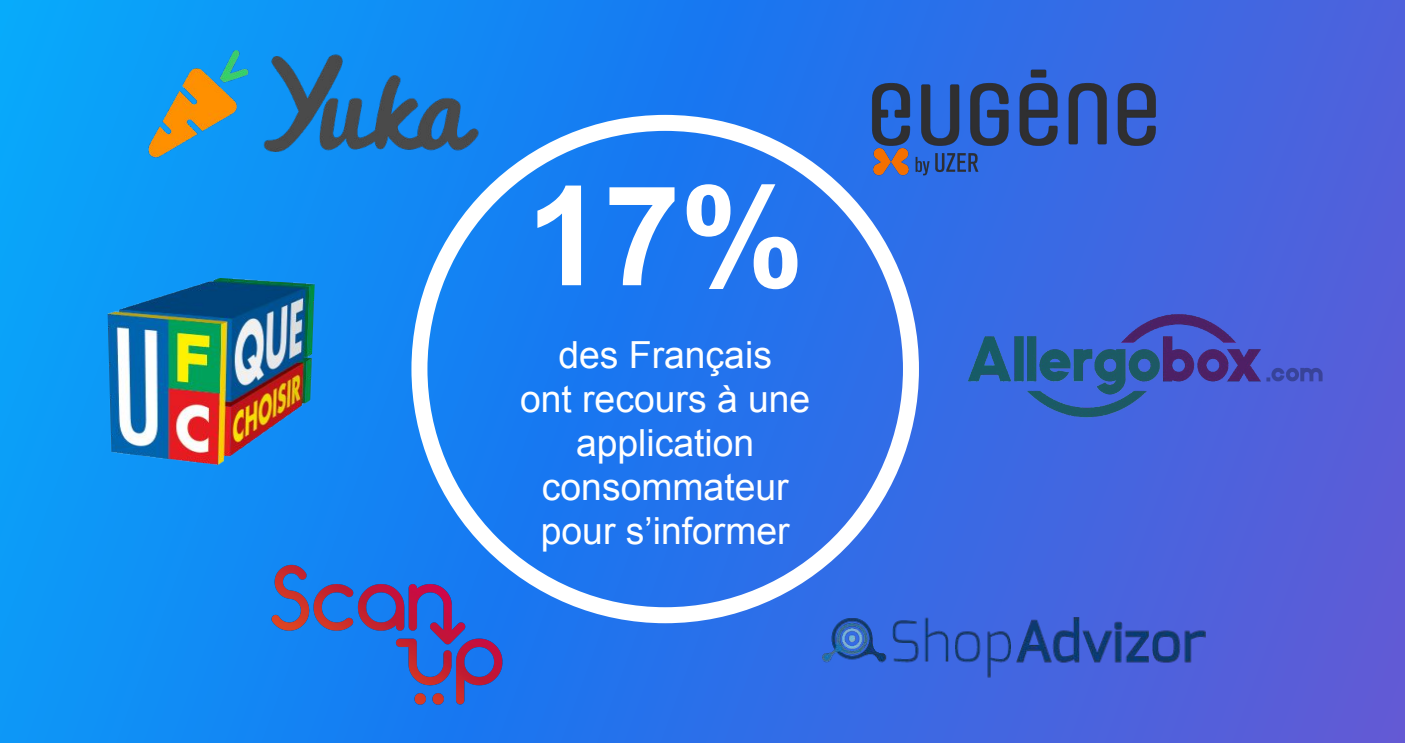

*"opinionway* Etude Alkemics - Opinionway "Les Français et la transparence sur les produits alimentaires", mai 2019

## Le programme "Transparence Conso"

Pour répondre à ces nouvelles demandes, nous avons lancé en 2019 le **programme "Transparence Conso"** pour :

- fluidifier le partage d'information entre Marques et Applications Consommateurs
- permettre l'exploitation d'une donnée fiable, conforme et de meilleure qualité
- apporter toujours plus de transparence au grand public sur les produits consommés

Marques, partagez vos produits avec plus de 30 applications partenaires !

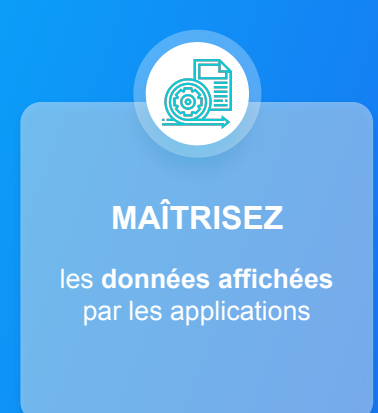

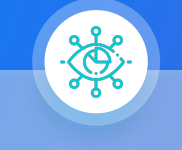

**INFORMEZ** 

vos consommateurs et gagnez en visibilité et en transparence

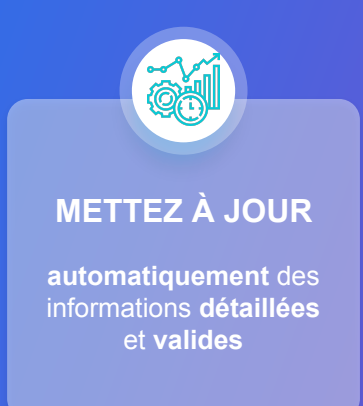

## 2. Création de compte

1. Nouvel utilisateur et votre entreprise n'a pas de compte

- 2. Nouvel utilisateur et votre entreprise a déjà un compte
- 3. Déjà utilisateur, je me connecte !

## Pas encore inscrit ?

Vous êtes un nouvel utilisateur et votre entreprise ne possède pas de compte sur la plateforme...

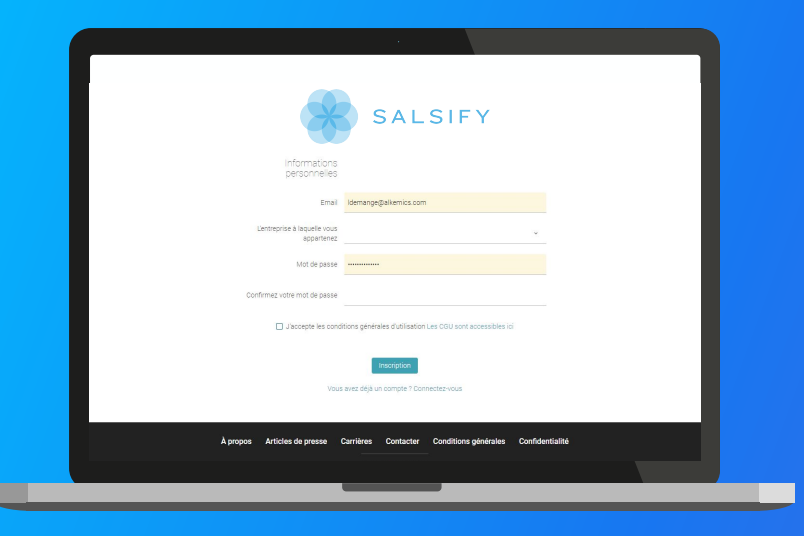

### Créez votre compte gratuitement :

- 1. Rendez-vous sur https://app.supplierxm.salsify.com/#/signup.
- 2. Remplissez le formulaire d'inscription et validez.
- 3. Confirmez votre inscription en cliquant sur le **lien** envoyé par mail.

## Pas encore inscrit ?

Vous êtes un nouvel utilisateur et votre entreprise possède déjà un compte sur la plateforme...

|                                              | _                      |         |                       |                |          |
|----------------------------------------------|------------------------|---------|-----------------------|----------------|----------|
|                                              | Inviter un utilisateur |         | ×                     |                | < >      |
|                                              | Prénom                 |         |                       |                |          |
| Types de profil                              | Nom                    |         |                       | Administrateur | Voir >   |
| Utilisateur                                  | Intitulé de poste      |         | ٠                     | Administrateur | Voir >   |
| Acceptation de<br>l'utilisateur              | Téléphone 🙆            |         |                       |                | <b>.</b> |
| Invitation en attente     Compte à confirmer | Email                  |         |                       |                |          |
| Compte actif                                 |                        | Annuler | Inviter l'utilisateur |                |          |
|                                              |                        |         |                       |                |          |
|                                              |                        |         |                       |                |          |

\*Si vous ne connaissez pas l'administrateur de votre compte SupplierXM, contactez-nous à help.sxm@salsify.com Solution 1 : contactez l'administrateur\* de votre compte SupplierXM afin qu'il vous y invite. Ci-dessous la démarche à suivre pour lui :

1. Dans le menu d'administration, cliquez sur "Gestion des utilisateurs."

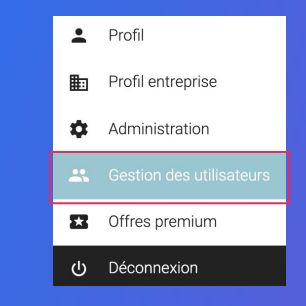

- 2. Cliquez sur "Inviter un utilisateur."
- 3. Renseignez les informations demandées.
- 4. Confirmez votre invitation en cliquant sur le lien envoyé par mail.

## Pas encore inscrit ?

Vous êtes un nouvel utilisateur et votre entreprise possède déjà un compte sur la plateforme...

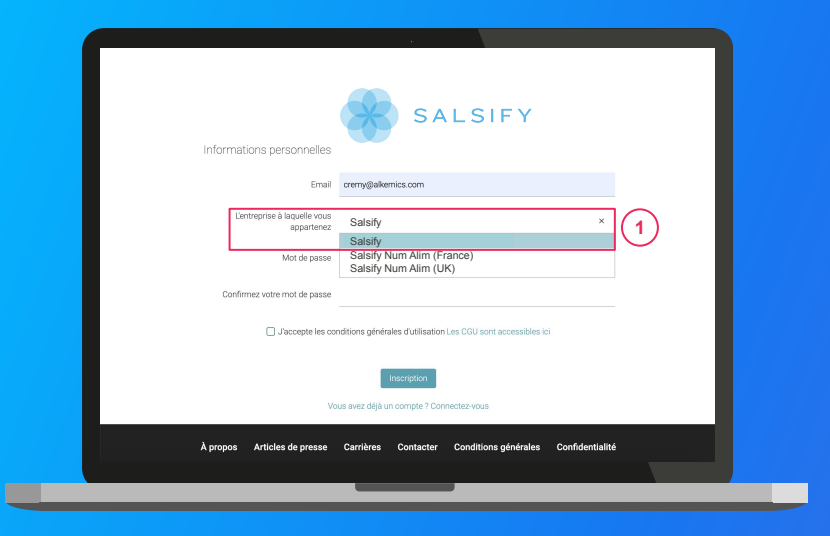

\*Si vous ne connaissez pas l'administrateur de votre compte SupplierXM, contactez-nous à help.sxm@salsify.com Solution 2 : rattachez votre compte à celui déjà existant de votre entreprise\*

- Rendez-vous sur <u>https://app.supplierxm.salsify.com/#/signup</u>.
- 2. Renseignez votre adresse email.
- 3. Recherchez votre entreprise en renseignant le nom de compte utilisé. 1
- 4. Renseignez les informations demandées.
- 5. Un mail est alors **envoyé à l'administrateur du compte sélectionné.** Celui-ci devra confirmer votre inscription en cliquant sur le **lien envoyé**.

## Se connecter à la plateforme SupplierXM

Vous êtes déjà utilisateur de la plateforme, rendez-vous sur https://app.supplierxm.salsify.com/

| SALSIFY                                                                |                |
|------------------------------------------------------------------------|----------------|
| Se connecter                                                           |                |
| Email                                                                  | _              |
| Mot de passe                                                           |                |
|                                                                        |                |
| Se connecter                                                           |                |
| Se souvenir de moi Mot de passe oublié                                 |                |
| Créer un compte                                                        |                |
|                                                                        |                |
|                                                                        |                |
| À propos Articles de presse Carrières Contacter Conditions générales C | onfidentialité |
|                                                                        |                |
|                                                                        |                |

J'ai déjà un compte : connexion

- 1. Entrez vos identifiants (adresse e-mail et mot de passe).
- 2. Puis cliquez sur "Se connecter."

Si vous avez oublié votre mot de passe, vous pouvez cliquer sur <u>«</u> mot de passe oublié » pour le réinitialiser.

# 3. Activez les destinataires et partagez vos informations

Activation manuelle des destinataires

1.

- a. lors de la création de vos fiches produit
- b. depuis vos fiches produit existantes
- 2. Activation en masse de vos destinataires

## Prérequis : Fonctionnement général

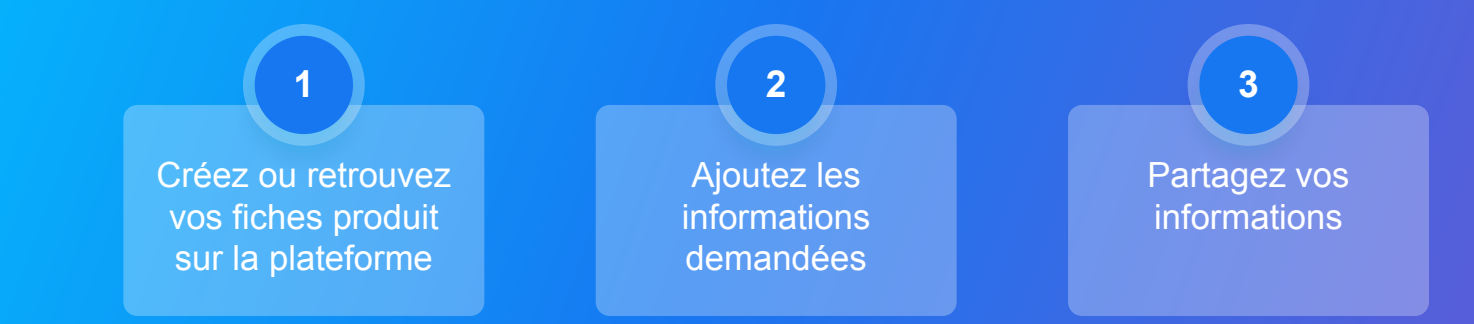

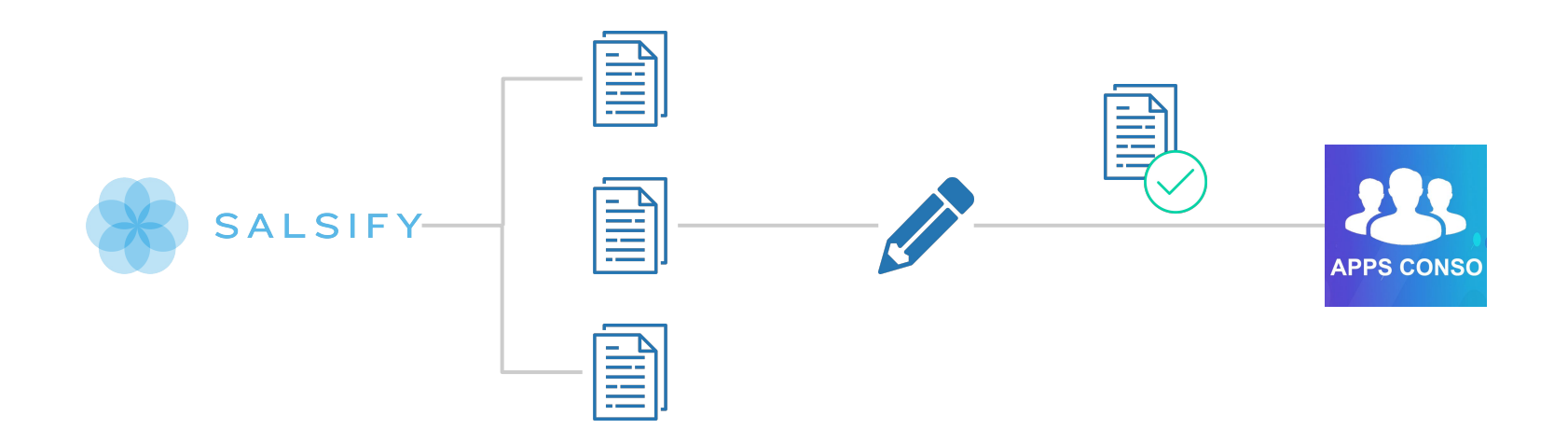

## Prérequis - Les canaux de partage avec les applications consommateurs

|            | Programme "Trans                                                                                                    | sparence Con         | າຣ໐"                                         |  |
|------------|----------------------------------------------------------------------------------------------------|----------------------|----------------------------------------------|--|
|            |                                                                                                    |                      | 🛟 siga <sup>Scan</sup> ္ပ္က                  |  |
| <b>28</b>  | 🖌 înnit 📚                                                                                                    | KitchenPal           |                                              |  |
| APPS CONSO | Spooriymix<br>Isla Texa<br>Sooriymix<br>Price                                                                                                    | es Center<br>Jimiam. | SaveEat                                      |  |
|            |                                                                                                    |                      |                                              |  |
| 21/31      | 177 ye borg bilesana jelangala                                                                                                    |                      | 🗾 🤌 Yuka                                     |  |
|            | the text of a set of a set of |                      |                                              |  |
|            | Programme Transporence Control (schwiz ces canaux gas), terment)      Ric tet telm an exementar      Ric tet telm an exementar      Ric tet tet tet tet tet tet tet tet tet te                                                                                                    |                      |                                              |  |
|            | 🔌 Yuka<br>Yuka Noverido                                                                                                    |                      | INC<br>METTER NATIONAL<br>DE LA CONSOMMATION |  |

# **Prérequis**

## Partager vos informations produit avec les applications partenaires du programme "Transparence Conso"

Comme lors du partage de vos données produit avec vos différents distributeurs, vous avez plusieurs moyens d'activer les applications partenaires du programme "Transparence Conso" telles que Scan-Up, Allergobox, Yuka et autres.

#### Ainsi, vous pouvez :

- Activer les destinataires manuellement lors de la création de vos fiches produit (plus de détails)
- Activer les destinataires manuellement depuis vos fiches produit déjà créées (plus de détails)
- Activer les destinataires en masse depuis votre page Catalogue (plus de détails)

Astuce : importez vos données produit via Excel ou GDSN pour le partage avec les applications consommateurs ! Pour cela, rendez-vous <u>ici</u> pour vous guider pas à pas dans les étapes à réaliser !

# **1.a. Activer les destinataires lors de la création de votre produit**

### Créer une nouvelle fiche produit

| SALSIFY              | Mon catalogue Reporting Tarifs et conditions Le Réseau produits                                                    | 🖩 App store 🛛 🖉 🗮 🧟 🗶                    |
|----------------------|----------------------------------------------------------------------------------------------------|------------------------------------------|
|                      | Créer un nouveau produit                                                                                           |                                          |
|                      | Informations produit ob<br>Informations produit ob<br>Souhatez void diplogener or produit<br>extense 2 © Oil • Nen |                                          |
|                      | ldentité du praduit<br>Le produit est un présentor ● Oui ®Non<br>Le produit est un(e) ● sumé de base Otot          |                                          |
|                      | Langue du produit.  français Libelié commercial long                                                               |                                          |
|                      | Marque commerciale  Rechercher votre marque Successions  Alkernics Food - Alkernics                                | v<br>Medics - Alkemics - Demo            |
|                      | Usus ne produit n'a pas de marque<br>Vous ne trouvez pas votre marque ? Oréez un<br>profilentreprise               | e marque dans la page d'édition de votre |
| Retour à mon catalog | ue 🕕 Aperçu du produit ——— 🛞 Choix des des                                                                         | inataires Créer le produit               |
|                      |                                                                                                    |                                          |

#### Pour plus d'informations sur l'ajout d'images, consultez : https://app.supplierxm.salsify.com/?data-elevio-article=83

### Pour créer une nouvelle fiche produit :

- 1. Allez dans l'onglet Catalogue.
- 2. Cliquez sur "Créer un produit."

### L'aperçu du produit

- 1. Renseignez ici les informations principales du produit nécessaires à sa création, à commencer par le GTIN (code EAN), la catégorie produit et **la photo**. (1)
- 2. Puis cliquez sur « Créer le produit ». (2)

# **1.a. Activer les destinataires lors de la création de votre produit**

### Choix des destinataires

| Rechercher un dest                        |                                                                        |                                                                                              |                                                                                                    |                  |
|-------------------------------------------|------------------------------------------------------------------------|----------------------------------------------------------------------------------------------|----------------------------------------------------------------------------------------------------|------------------|
| Visibilit                                 | é produit                                                              |                                                                                              | Rendre le pi                                                                                                   | oduit exclusif 🔵 |
| Par défaut, les inf<br>plusieurs destinat | ormations de base du produit so<br>taires, activez cette option. Il ne | nt accessibles à tous les destinataires demanda<br>sera partagé qu'aux destinataires actifs. | ant votre produit. Si ce produit est exclu                                                                     | isif à un ou     |
| Progra                                    | amme Transparenc                                                       | e Conso (activez ces canau                                                                   | ux gratuitement)                                                                                               | 1                |
| INC (60 Millions de                       | consommateurs)                                                         |                                                                                              | Acti                                                                                                    | ver le partage 🔘 |
| Innit                                     |                                                                        |                                                                                              |                                                                                                    | • Partagé 🌑      |
|                                           |                                                                        |                                                                                              |                                                                                                    | • Partagé 💽      |
| Programme Transp                          | arence Conso – Application                                             | is Partenaires (saut Yuka, INC, UEC)                                                         | the second second second second second second second second second second second second second second second s |                  |
| Programme Transp<br>ScanUp                | arence Conso – Application                                             | IS Partenaires (saut Yuka, INC, UFC)                                                         | Acti                                                                                                    | ver le partage 🕥 |

Pour plus d'informations, consultez l'article suivant : https://app.supplierxm.salsify.com?data-elevio-article=140

- Activez le partage avec les destinataires du groupe "Programme Transparence Conso" et/ou avec un ou plusieurs destinataires spécifiques (Yuka, INC, UFC Que Choisir).
- Cliquez sur « Ajouter des destinataires » pour finaliser la création du produit.
- 3. Vous êtes redirigé vers votre fiche produit. Renseignez les champs obligatoires en suivant la barre de progression en bas de votre écran.
- 4. **Publiez** votre produit.

# **1.b. Activer les destinataires depuis vos fiches produit existantes**

Activer le canal de partage avec les applications consommateurs

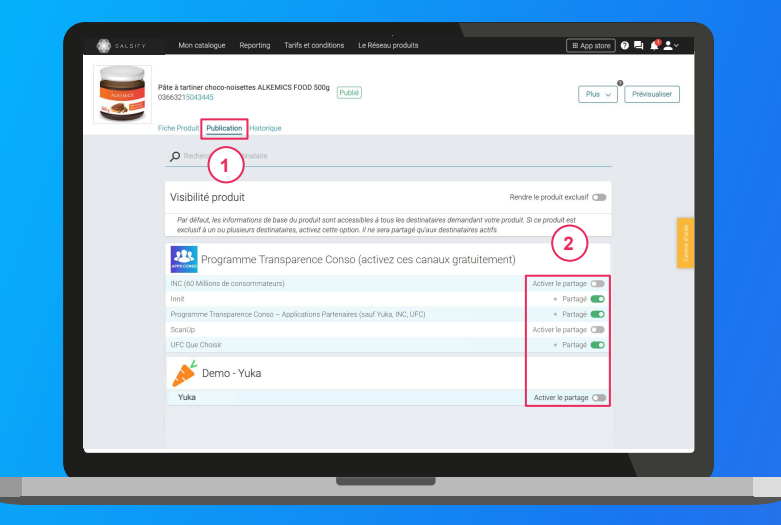

1. Rendez-vous sur la fiche produit à partager.

### 1

- 2. Cliquez sur l'onglet « **Publication** » de la fiche produit que vous souhaitez partager.
- Activez le partage avec le partage avec les destinataires du groupe "Programme Transparence Conso" et/ou avec un ou plusieurs destinataires spécifiques (Yuka, INC (60 millions de consommateurs), UFC Que Choisir). 2

# **1.b. Activer les destinataires depuis vos fiches produit existantes**

## Retournez sur votre fiche produit et enrichissez la donnée

| Pâte à tartiner<br>036632150434                     | choco-noisettes ALKEMICS FOOD 500g | Plus V Prévis                                                                                                    | ualiser    |
|-----------------------------------------------------|------------------------------------|----------------------------------------------------------------------------------------------------|------------|
| Fiche Produit                                       | Publication Historique Messages    |                                                                                                    |            |
| Destinataires O Ajouter des destinataires<br>Yuka ~ | Informations                       | <ul> <li>Visible par tous les distributeurs avec qui le produit est partag</li> </ul>                                                   | é n        |
| Obligatore     Afficher les champs additionnels     | Informations générales             | 3                                                                                                    | Centre d'a |
|                                                     | Identité du produit                |                                                                                                    |            |
|                                                     | Marque commerciale                 | Alkemics Food ×                                                                                                    |            |
| Informations produit<br>Informations générales      |                                    | Le produit ría pas de marque<br>Vous ne trouvez pas votre marque ? Créez une marque dans la pag<br>d'édition de votre profil entreprise | e          |
| Conditionnement<br>Marketing                        | Catégorie du pro                   | Pâte à tartiner ×                                                                                                    | 3          |
| Caractóristiques produit                            | Tune d'unité 🛛                     | @unité de hase. ∩Int                                                                                                    | <u> </u>   |
| Pâte à tartiner choc Ch<br>03663215043445           | amps obligatoires<br>Yuka          | 1/5 < > Publié En                                                                                                    | registrer  |

- 1. Sélectionnez vos destinataires.
- 2. Les champs de données incomplets apparaissent en rouge sur la page produit.
- 3. Utilisez la **barre de progression** pour vous rendre directement sur les champs à traiter. 2
- 4. Enregistrez / Publiez votre produit. 3

## 2. Activer des destinataires en masse

2.

### Rendez-vous sur l'onglet Catalogue

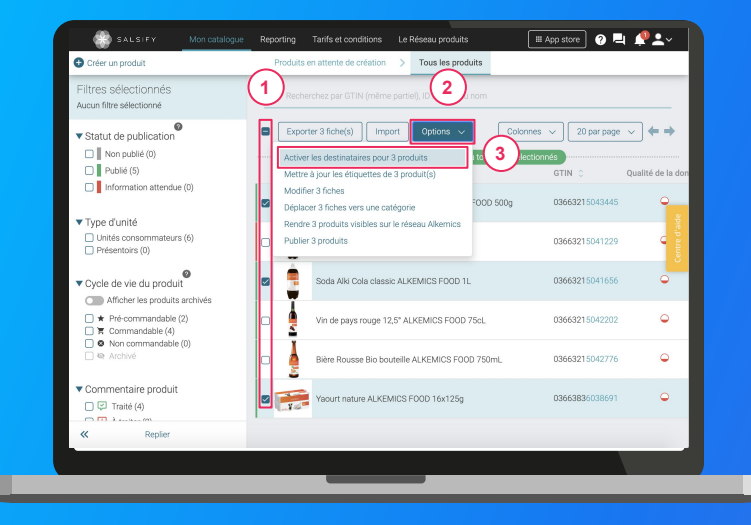

Pour plus d'informations, consultez l'article suivant : https://app.supplierxm.salsify.com?data-elevio-article=167 . Sélectionnez les produits que vous souhaitez partager.

Cliquez sur "Actions en masse" puis sur "Activer les destinataires pour X produits."

### 4

 Une fenêtre s'ouvre : sélectionnez les canaux destinataires avec qui vous souhaitez partager vos produits (voir liste détaillée ici).

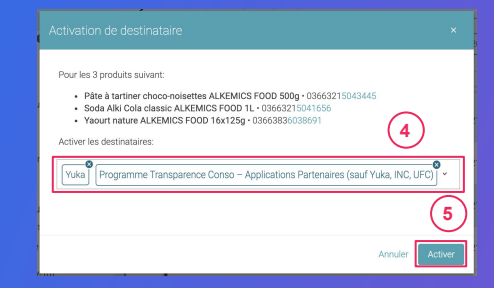

4. Cliquez sur "**Activer**". Vérifiez l'indicateur de qualité de donnée de vos fiches produit et enrichissez-les. 5

## 4. Importez vos données produit via Excel ou GDSN

.....

. . . . . . .

Étape 1 : Pour importer vos produits en masse, rendez-vous dans l'onglet "Imports" •

| SALSIFY Monicatalogue Reporting                                      | Tarifs et conditions Le Réseau produits Imports                                                                     | III App store 🛛 🗮 🦧 🛀 🗸 |
|----------------------------------------------------------------------|----------------------------------------------------------------------------------------------------|-------------------------|
| Import de nouveaux produits via<br>© Génére un modèle liceal Atemica | Excel<br>© Gardner In crossile<br>2 Besoin duids ?<br>builter notine guide state part date<br>t Importer un fichier |                         |
|                                                                      |                                                                                                    |                         |
|                                                                      |                                                                                                    |                         |
|                                                                      |                                                                                                    |                         |
|                                                                      |                                                                                                    |                         |

\*L'option "Limiter aux champs bloquants" : la matrice générée ne comportera que les champs bloquants pour le partage avec les destinataires sélectionnés.

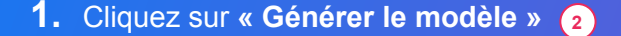

- Dans la fenêtre qui s'ouvre, sélectionnez les destinataires\* pour lesquels vous souhaitez renseigner vos informations produit
- 3. Cliquez sur "Suivant" (4

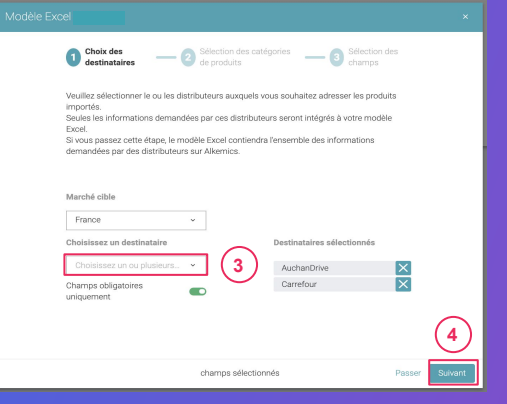

Étape 2 : Sélectionnez les catégories des produits que vous souhaitez importer

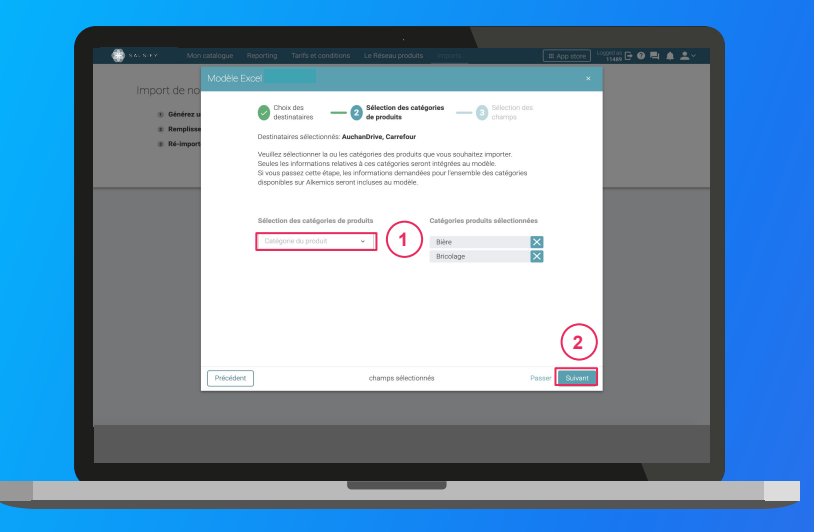

1. Sélectionnez les catégories des produits que vous souhaitez importer. Seules les informations relatives à ces catégories seront intégrées au modèle.

**Astuce :** vous pouvez passer cette étape en cliquant sur **"Passer".** Ainsi, les informations demandées par les destinataires sélectionnés pour l'ensemble des catégories disponibles sur SupplierXM seront incluses au modèle.

2. Cliquez sur "Suivant" 2

Étape 3 : Sélectionnez les champs que vous souhaitez renseigner

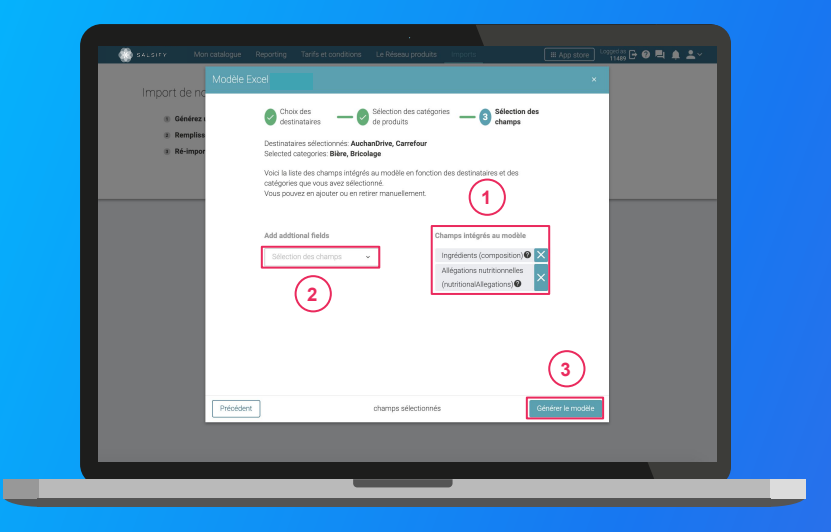

- Par défaut et suite à l'étape 1, seuls les champs obligatoirement demandés par les destinataires sélectionnés pour les catégories sélectionnées à l' étape 2 sont intégrés. Retrouvez-les sur la droite de la fenêtre.
- 2. Ajoutez des champs supplémentaires que vous souhaitez renseigner. 2
- 3. Cliquez sur "Générer le modèle" (3)

Cette action lance le téléchargement.

Ouvrez le fichier Excel téléchargé et remplissez la matrice

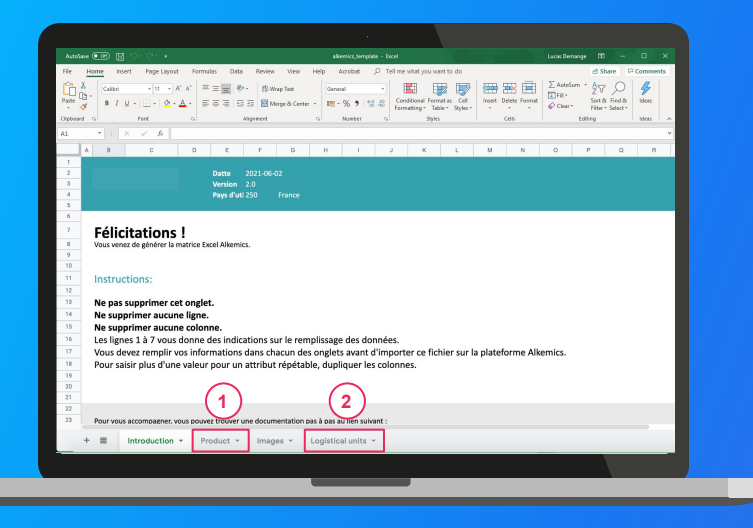

Astuce : remarquez l'onglet "Introduction" qui vous donne les instructions à respecter pour le bon remplissage de la matrice !

1. La matrice comporte trois onglets principaux à remplir :

- Product » : toutes les informations relatives au produit (marketing, composition...) comme résumé à l' étape 3 de la création de votre matrice d'import.
- « Logistical units » : hiérarchies logistiques liées au produit. Vous pouvez les remplir soit sur ce fichier, soit directement sur la plateforme.
- "Retailer specific" : regroupe les informations spécifiques demandées par le(s) destinataire(s) sélectionné(s) à l'étape 1 de la génération de votre matrice d'import (uniquement visibles par le-dit destinataire)
- 2. Remplissez toutes les colonnes (1 GTIN par ligne) et sauvegardez le fichier au format XLSX

### Importez vos données

| SAUSIFY Mon catalogue                                                         | Reporting Tarifs et conditions Le Réseau pr | oduts Inpurts                                         | III App store 🕜 🖳 🧖 🛀 🗸 |
|-------------------------------------------------------------------------------|---------------------------------------------|-------------------------------------------------------|-------------------------|
| Import de nouveaux p                                                          | roduits via Excel                           | Besoin d'aide ?<br>Suivez notre guide étape par étape |                         |
| <ul> <li>Remplissez vos donnéer</li> <li>Ré-importer le fichier re</li> </ul> | mpli                                        | 2                                                     |                         |
|                                                                               |                                             |                                                       |                         |
|                                                                               |                                             |                                                       |                         |
|                                                                               |                                             |                                                       |                         |
|                                                                               |                                             |                                                       |                         |
|                                                                               |                                             |                                                       |                         |

### Depuis l'onglet "Imports" 1

- 1. Cliquez sur « Importer un fichier » (2)
- 2. Déposez votre matrice Excel dans l'encadré en pointillés
- 3. Cliquez sur "Import"
- Remarquez l'icône de chargement sous la ligne "Produits importés" de votre historique des imports. Une fois terminé, retrouvez le nombre de produits importés ainsi que le nombre de produits rejetés. Pour afficher votre rapport d'erreur et connaître les informations à corriger, cliquez sur l'icône ci-après : 3

Cliquez alors sur **le lien hypertexte qui s'affiche** dans la fenêtre qui s'ouvre pour télécharger le fichier contenant uniquement vos produits en erreur. Corrigez votre matrice et ré-importez-la en cliquant sur l'icône **1 3** 

| Historique des imports<br>Fichier importé                                                                       | Utilisateur              | Date           | Produits importés | Produits rejetés | Actions    |
|----------------------------------------------------------------------------------------------------|--------------------------|----------------|-------------------|------------------|------------|
| Demo - Module _Imports_xlsx                                                                                     | cremy+demo1@alkemics.com | 4 janvier 2021 |                   | © 2              | E ±        |
| di seconda di seconda di seconda di seconda di seconda di seconda di seconda di seconda di seconda di seconda d |                          |                |                   |                  | $\bigcirc$ |

# Importer vos produits via votre catalogue électronique actuel

Si vous avez déjà un catalogue électronique, vous pouvez **importer tous vos produits** depuis celui-ci.

| GLN                                           | Global Location Number (GLN)                                                                                                    |               |
|-----------------------------------------------|----------------------------------------------------------------------------------------------------|---------------|
| Noms de domaine<br>Mode de publication        | Nom GLN État Souscription GDSN GLN de publication                                                                                                    | Actions       |
| Information de paiement<br>Hiérarchie produit |                                                                                                    |               |
| Etiquettes<br>Gestion des utilisateurs        | Apode di fociv                                                                                                    |               |
|                                               | Nom(s) de domaine email autorisé(s)<br>dijort si ver (ou) domaine) email ament danspte autoratignement date le compte de solet solet hat soue<br>don't blance mai composé à la date. I de rependent que de mêter atere are compte péos à son email fair<br>acceptiment com composé à date date email d'alteris com | / utilisateur |
|                                               | Domaine Actions                                                                                                    |               |
|                                               | Ajouter un nom de domaine email                                                                                                    |               |
|                                               |                                                                                                    |               |

Vous devrez sûrement déclarer le **GLN destinataire** (à retrouver dans la procédure ci-dessous) de votre distributeur auprès de votre catalogue.

Rendez-vous sur votre **page administration** et suivez les étapes décrites dans la **procédure à retrouver ici**.

#### NB:

- **1.** Vos distributeurs et Salsify ne prennent pas en charge les coûts que pourraient vous facturer votre catalogue actuel.
- **2.** Certains champs spécifiques demandés par votre distributeur devront être remplis manuellement sur la plateforme.
- **3.** Si vous avez besoin d'un catalogue électronique, Salsify SupplierXM peut vous offrir des solutions adaptées.

## 5. Les données partagées

- 1. Les données attendues
- 2. Les produits acceptés
- 3. Les périmètres de données
  - a. Apps Conso Innit UFC Que Choisir INC
  - b. Yuka

# Les données partagées avec les applications consommateurs

### **Quelles données produit sont attendues par les applications ?**

Tout comme vos distributeurs, **les applications consommateurs** requièrent un certain nombre d'informations.

Bon à savoir : celles-ci sont majoritairement déjà renseignées pour le partage avec vos distributeurs.

Certaines applications comme Yuka peuvent néanmoins vous demander des informations additionnelles qu'il vous faut renseigner.

Utilisez la barre de progression en bas de votre fiche produit pour identifier ces informations manquantes.

Retrouvez les données partagées avec les applications consommateurs ici et ici.

## Quels sont les produits acceptés ?

### Quelles données produit sont attendues par les applications ?

#### Aliments

Toutes les catégories d'aliments et de boissons sont prises en compte. A noter cependant que Yuka ne note ni les alcools, ni les compléments alimentaires, ni le sucre.

Ces derniers apparaîtront néanmoins sur l'application avec un message indiquant que le produit en question n'est pas noté.

#### Hygiène et cosmétologie

- Soin cheveux
- Soin visage et corps
- Maquillage
- Parfum
- Hygiène

#### Puériculture

- Aliment pour bébé
- Hygiène et soin puériculture

### **Produits acceptés par les autres applications consommateurs**

Tous les produits de grande consommation sont acceptés.

## Périmètre de données : Apps Conso - UFC Que Choisir - INC

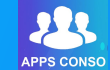

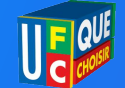

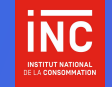

| Données de<br>base           | GTIN<br>Marque commerciale<br>Libellé commercial long<br>Dénomination légale de vente<br>Catégorie du produit<br>Classification produit GS1                                                                                                    | GTIN<br>Marque commerciale<br>Libellé commercial long<br>Dénomination légale de vente<br>Catégorie du produit<br>Classification produit GS1                                                                                                    | GTIN<br>Marque commerciale<br>Libellé commercial long<br>Dénomination légale de vente<br>Catégorie du produit<br>Classification produit GS1                                                                                                    |
|------------------------------|----------------------------------------------------------------------------------------------------|----------------------------------------------------------------------------------------------------|----------------------------------------------------------------------------------------------------|
| Données de<br>composition    | Ingrédients dont additifs ( <u>plus de détails</u> )<br>Allergènes avérés<br>Types d'allergènes<br>Déclaration nutritionnelle ( <u>plus de détails</u> )<br>Pourcentage de Fruits, Légumes, Noix et Huiles Végétales ( <u>plus de</u><br><u>détails</u> )<br>Degré d'alcool (vins, bières, spiritueux) | Ingrédients dont additifs ( <u>plus de détails</u> )<br>Allergènes avérés<br>Types d'allergènes<br>Déclaration nutritionnelle ( <u>plus de détails</u> )<br>Pourcentage de Fruits, Légumes, Noix et Huiles Végétales ( <u>plus de</u><br><u>détails</u> )<br>Degré d'alcool (vins, bières, spiritueux) | Ingrédients dont additifs ( <u>plus de détails</u> )<br>Allergènes avérés<br>Types d'allergènes<br>Déclaration nutritionnelle ( <u>plus de détails</u> )<br>Pourcentage de Fruits, Légumes, Noix et Huiles Végétales ( <u>plus de</u><br><u>détails</u> )<br>Degré d'alcool (vins, bières, spiritueux)                                                 |
| Informations du<br>packaging | Contenu net (Valeur / Unité)<br>Poids net (Valeur / Unité)<br>Pays d'origine ou du lieu de provenance<br>Labels / Logos / Mentions valorisantes ( <u>plus de détails</u> )<br>Mode d'emploi<br>Instructions de stockage consommateur<br>Nutri-score<br>Contact (Service Conso, Fabricant)              | Contenu net (Valeur / Unité)<br>Poids net (Valeur / Unité)<br>Pays d'origine ou du lieu de provenance<br>Mode d'emploi<br>Instructions de stockage consommateur<br>Nutri-score<br>Contact (Service Conso, Fabricant)                                                                                   | Contenu net (Valeur / Unité)<br>Poids net (Valeur / Unité)<br>Pays d'origine ou du lieu de provenance<br>Labels / Logos / Mentions valorisantes ( <u>plus de détails</u> )<br>Mode d'emploi<br>Instructions de stockage consommateur<br>Nutri-score<br>Informations produits dangereux (pictogrammes - mentions)<br>Contact (Service Conso, Fabricant) |
| Autres<br>informations       | Date de début de validité de la variante du produit<br>Date de validité de la variante<br>Date de début de vente au consommateur<br>Genre du consommateur cible<br>Type de conditionnement en température du produit                                                                                   | Date de début de validité de la variante du produit<br>Date de validité de la variante<br>Date de début de vente au consommateur<br>Date de début de disponibilité à la commande<br>Genre du consommateur cible<br>Type de conditionnement en température du produit                                   | Date de début de validité de la variante du produit<br>Date de validité de la variante<br>Date de début de vente au consommateur<br>Genre du consommateur cible<br>Type de conditionnement en température du produit<br>Informations sur les réglementations s'appliquant au produit                                                                   |
| Médias                       | Images ( <u>plus de détails</u> )                                                                                                    | mages ( <u>plus de détails</u> )                                                                                                    | mages ( <u>plus de détails</u> )                                                                                                    |

Note : les informations en gras sont obligatoires pour le partage avec les applications de transparence consommateur

## Périmètre de données : Apps Conso - UFC Que Choisir - INC

| Données de base           | GTIN<br>Marque commerciale<br>Libellé commercial long<br>Dénomination légale de vente<br>Catégorie du produit                                                                                                    |
|---------------------------|----------------------------------------------------------------------------------------------------|
| Données de composition    | Ingrédients dont additifs <sup>*</sup> ( <u>plus de détails</u> )<br>Types d'allergènes<br>Nom de l'additif<br>Déclaration nutritionnelle & Fibres <sup>*</sup> ( <u>plus de détails</u> )<br>Teneur en cacao <sup>*</sup> - Obligatoire pour les tablettes de chocolat (noir, lait, blanc ou pâtissier)<br>Pourcentage de Fruits, Légumes, Noix et Huiles Végétales <sup>*</sup> ( <u>plus de détails</u> )                                           |
| Informations du packaging | Contenu net (Valeur / Unité)<br>Poids net (Valeur / Unité)<br>Pays d'origine (Liste) - Obligatoire pour le miel<br>Labels / Logos / Mentions valorisantes <sup>*</sup> - Obligatoire pour produits bio ( <u>plus de détails</u> )<br>Nutri-score - Facultatif                                                                                                    |
| Autres informations       | Date de début de validité de la variante du produit - Facultatif<br>Date de validité de la variante - Facultatif<br>Date de début de vente au consommateur - Facultatif<br>Date de début de disponibilité à la commande - Facultatif<br>Genre (conso cible) - Obligatoire pour les cosmétiques ( <u>plus de détails</u> )<br>Tranche d'âge (conso cible) - Obligatoire pour les cosmétiques ( <u>plus de détails</u> )<br>Statut biologique du produit |
| Médias                    | Libellé optimisé pour mobile ( <u>plus de détails</u> )<br>Catégorie Yuka                                                                                                    |

🔌 Yuka

## 6. Aide au renseignement des champs partagés

- 1. Les labels
- 2. La composition
- 3. /Le % de fruits, légumes, noix et huiles
- 4. La déclaration nutritionnelle
- 5. Les visuels produit
- 6. Genre & tranche d'âge
- 7. Libellé optimisé pour mobile

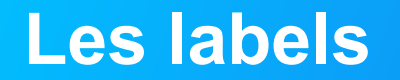

### Information partagée avec

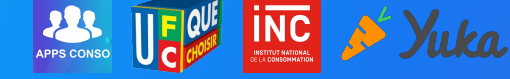

| Destinataires 🗢 Ajouter des destinataires            | Contenu                  |                                                                                     |                                                                                                    |        |
|------------------------------------------------------|--------------------------|-------------------------------------------------------------------------------------|----------------------------------------------------------------------------------------------------|--------|
| Yuka ·                                               | Contenu net 🙆            | 1000                                                                                | millilitre                                                                                                    |        |
| Filtrer par règles de validation                     |                          |                                                                                     |                                                                                                    |        |
| <ul> <li>Afficher les champs additionnels</li> </ul> | Marketing                |                                                                                     |                                                                                                    |        |
|                                                      | Labels / Logos / Mentior | ns valorisantes                                                                     |                                                                                                    |        |
| Informations produit                                 | Labels sélectionnés 🚱    |                                                                                     | ~                                                                                                    | 8      |
| Informations générales                               |                          |                                                                                     | $\Box(1)$                                                                                                    | e d'ai |
| Conditionnement                                      | Point vert               | Ajouter un laboration                                                               |                                                                                                    | Centr  |
| Marketing                                            |                          | -                                                                                   |                                                                                                    |        |
| Caractéristiques produit                             |                          |                                                                                     |                                                                                                    | -      |
| Réglementaire                                        | Caractéristiques produi  | t                                                                                   |                                                                                                    |        |
| Médias                                               | 0                        |                                                                                     |                                                                                                    |        |
| Information produit pour Yuka                        | Composition              |                                                                                     |                                                                                                    |        |
|                                                      | Ingrédients 🔞            | NOTRE RECETTE Ingrédie<br>cuit : 8% (semoule de BLÉ,<br>2,3%, sucre, oignon' : 1,3% | nts : tomate' : 55%, eau, vermicelle<br>blanc d'ŒUF), pomme de terre' :<br>, amidon modifié de maïs, sel, huile |        |
| Knorr Soupe Tomat<br>08710908954443                  | Champs obligatoires      |                                                                                     | 23/23                                                                                                    | ublié  |

- 1. Cliquez sur. « Ajouter un label ».
- 2. Cliquez par exemple sur la catégorie « Labels bio ».
- 3. Sélectionnez le ou les labels de votre choix.
- 4. Validez en cliquant sur « Ajouter ».

**Spécificité Yuka :** Indiquez les labels correspondants pour vos produits bio afin d'améliorer votre note. La présence des labels bio vous rapportera 10 points supplémentaires sur la notation Yuka)

## La composition

### Information partagée avec

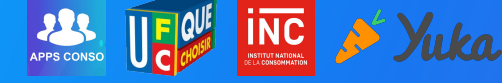

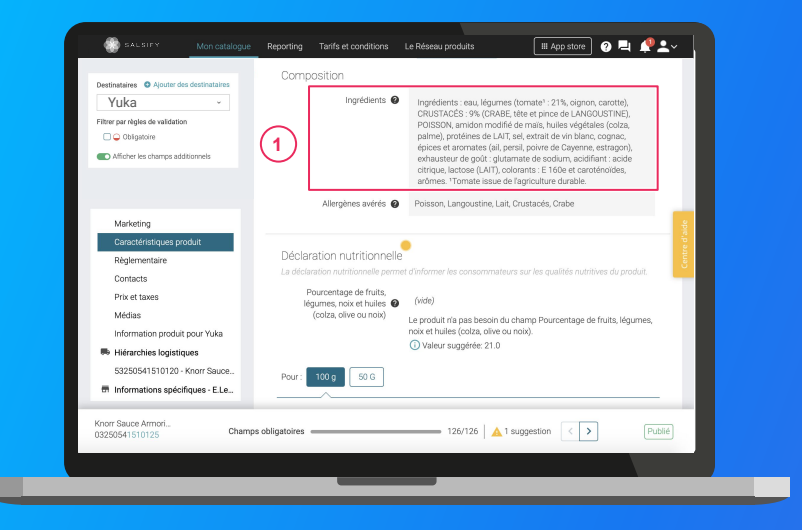

Retrouvez le modèle de données Yuka complet ici.

Retrouvez le modèle de données des autres applications consommateurs ici.

#### Les ingrédients : 1

- Mentionnez l'ensemble des ingrédients et des additifs dans le champ "Ingrédient" même si ces derniers sont déjà indiqués dans le champ "Nom de l'additif".
- Attention sur les produits cosmétiques à bien respecter la nomenclature INCI (Plus de détails <u>ICI</u>).
- Séparez les ingrédients par **une virgule** (un espace ne suffit pas).
- Ne spécifiez que les ingrédients, n'indiquez pas d'autres mentions (pas de mot "ingrédient", pas de texte à caractère promotionnel, etc.).

**Note :** Ce champ doit obligatoirement être renseigné même si votre produit n'est constitué que d'un seul ingrédient (exemple : lait)

## Le pourcentage de fruits, légumes, noix et huiles (colza, olive ou noix)

Yuka

Information partagée avec

| Destinataires O Ajouter des destinataires                                         | Dreanic status                                                                                                    |
|-----------------------------------------------------------------------------------|----------------------------------------------------------------------------------------------------|
| YUKA ~                                                                            | Agence d'alégation<br>biologique                                                                                                    |
| Autorieries champs odditioniles                                                   | Déclaration nutritionnelle<br>La déclaration nutritionnelle permet d'informer les consommateurs sur les qualités nutritives du produit.                                                                                                    |
| Informations produit     Informations générales     Conditionnement     Marketing | Nutri-score Cholar una valeur entre A et E.                                                                                                    |
| Caractéristiques produit<br>Règlementaire<br>Médias                               | Pour : 100g (vote) Ajouter une quantité de référence                                                                                                    |
| Information produit pour Yuka<br>Ajouter des informations spéci                   | Type de mesure O par portion Opar quantité<br>Valeurs nutritonnelles pour<br>(description teut) ecc 250mL                                                                                                    |
| Pâte à tartiner choc Champs<br>03663215043445 Yuk                                 | Valeure exitétionnailles neur 🖌 en 100 CBLA   Leisa   Leisa |

APPS CONSO

Retrouvez le modèle de données Yuka complet ici.

Retrouvez le modèle de données des autres applications consommateurs ici.

Cette donnée correspond au pourcentage total de fruits, légumes, noix et huiles contenu dans le produit. 1

Si le pourcentage de fruits et légumes est supérieur à 40%, il augmentera la note Yuka de votre produit. Ce champs ne doit pas être vide, si le pourcentage est inférieur à 40%, vous pouvez indiquer la valeur exacte ou 0.

A noter : les tubercules et autres légumes féculents comme la pomme de terre, la patate douce, le taro, le manioc, l'igname et le tapioca ne sont pas pris en compte dans les fruits, légumes et noix.

## La déclaration nutritionnelle

### Information partagée avec

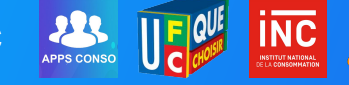

|                                                                          |                         |         |           | Afficher les champs : | additionnels |             |          |
|--------------------------------------------------------------------------|-------------------------|---------|-----------|-----------------------|--------------|-------------|----------|
| Yuka ·                                                                   | Valeur énergétique (kJ) | ~       | 151       | kilojoule             | (vide)       | % des<br>AR |          |
| Filtrer par règles de validation                                         | Valeur énergétique (kc  | ~       | 36        | kilocalorie           | (vide)       | % des<br>AR |          |
| <ul> <li>Afficher les champs additionnels</li> </ul>                     | Matières grasses        | ~       | 0.7       | gramme                | (vide)       | % des<br>AR |          |
|                                                                          | Acides gras saturés     | <       | 0.1       | gramme                | (vide)       | % des<br>AR |          |
| <ul> <li>Informations produit</li> <li>Informations générales</li> </ul> | Glucides                | ~       | 6.1       | gramme                | (vide)       | % des<br>AR | e d'aide |
| Conditionnement                                                          | Sucres                  | ~       | 3.2       | gramme                | (vide)       | % des<br>AR | Centr    |
| Caractéristiques produit<br>Règlementaire<br>Médias                      | fibre                   |         |           |                       |              | ۹           |          |
| Information produit pour Yuka                                            | galactose dans          | les fit | ores alim | entaires              |              |             |          |
| Knorr Soupe Tomat<br>08710908954443                                      | Champs obligatoires     |         |           |                       | 23/23        | [           | Publié   |

Retrouvez le modèle de données Yuka complet ici.

Retrouvez le modèle de données des autres applications consommateurs ici.

Complétez les informations suivantes (règle INCO) :

- Valeur énergétique
- Matières grasses
- Acides gras saturés
- Glucides
- Sucres
- Protéines
- Sel

Yuka

Ajoutez « Fibres alimentaires »

- (1)
- Entrez « fibres alimentaires » dans le champ pour l'ajouter au tableau.
- 2. Remplissez les informations dans le tableau.

NB : les valeurs nutritionnelles et la teneur en fibres sont des éléments essentiels dans la notation Yuka. Ces valeurs doivent être renseignées, même si ce n'est pas habituellement obligatoire pour votre catégorie de produit (exemple : viande, plantes aromatiques...)

# La déclaration nutritionnelle : produits à préparer/reconstituer

Information partagée avec 🤐 🔝 📂 Yuka

🖩 App store 🛛 😨 💻 🧖 🚉 🗸 SALSIFY . Alouter une quantité de référence Yuka Filtrer par règles de validation Type de mesure @ O par portion O par quantité O Obligatoire Valeurs nutritionnelles po 100c
 100c
 100c
 100c
 100c
 100c
 100c
 100c
 100c
 100c
 100c
 100c
 100c
 100c
 100c
 100c
 100c
 100c
 100c
 100c
 100c
 100c
 100c
 100c
 100c
 100c
 100c
 100c
 100c
 100c
 100c
 100c
 100c
 100c
 100c
 100c
 100c
 100c
 100c
 100c
 100c
 100c
 100c
 100c
 100c
 100c
 100c
 100c
 100c
 100c
 100c
 100c
 100c
 100c
 100c
 100c
 100c
 100c
 100c
 100c
 100c
 100c
 100c
 100c
 100c
 100c
 100c
 100c
 100c
 100c
 100c
 100c
 100c
 100c
 100c
 100c
 100c
 100c
 100c
 100c
 100c
 100c
 100c
 100c
 100c
 100c
 100c
 100c
 100c
 100c
 100c
 100c
 100c
 100c
 100c
 100c
 100c
 100c
 100c
 100c
 100c
 100c
 100c
 100c
 100c
 100c
 100c
 100c
 100c
 100c
 100c
 100c
 100c
 100c
 100c
 100c
 100c
 100c
 100c
 100c
 100c
 100c
 100c
 100c
 100c
 100c
 100c
 100c
 100c
 100c
 100c
 100c
 100c
 100c
 100c
 100c
 100c
 100c
 100c
 100c
 100c
 100c
 100c
 100c
 100c
 100c
 100c
 100c
 100c
 100c
 100c
 100c
 100c
 100c
 100c
 100c
 100c
 100c
 100c
 100c
 100c
 100c
 100c
 100c
 100c
 100c
 100c
 100c
 100c
 100c
 100c
 100c
 100c
 100c
 100c
 100c
 100c
 100c
 100c
 100c
 100c
 100c
 100c
 100c
 100c
 100c
 100c
 100c
 100c
 100c
 100c
 100c
 100c
 100c
 100c
 100c
 100c
 100c
 100c
 100c
 100c
 100c
 100c
 100c
 100c
 100c
 100c
 100c
 100c
 100c
 100c
 100c
 100c
 100c
 100c
 100c
 100c
 100c
 100c
 100c
 100c
 10c
 10c
 100c
 100c
 100c
 100c
 Afficher les charpes additiones (description texte) Valeurs nutritionnelles pour @ 100 gramme Dose journalière de référence 👔 e.g. reference intake of an average adult (8400kj / 2000kc Informations produi 2 État de préparation @ préparé Informations générale Afficher les champs additionnels Valeur énergétique (kJ) × 2200 kilojoule soit % des Valeur énergétique (k... kilocalorie soit Information produit nour Yuka % des Alouter des informations snéci Matières grasses × 28.9 gramme stoit v % des Acides gras saturés × 8.47 gramme spit ~ Pâte à tartiner choc.. Champs obligatoires 1/5 < > 03663215043445

Lorsque votre produit ne se consomme pas tel quel et doit être préparé pour être consommé, il vous faut indiquer un 2ème tableau nutritionnel :

- Cliquez sur « Ajouter une nouvelle quantité de référence » 1
- 2. Sélectionnez l'état de préparation « préparé » (2)

Rappel :

- Non préparé : produit tel qu'il est dans son emballage
- Préparé : produit après sa préparation (après mélange...)
- **Prêt à manger :** produit qui ne nécessite aucune préparation (fromage, sandwich au poulet...)
- Indiquez la quantité de produit final tel que consommé pour 100ml ou 100g après préparation dans « valeurs nutritionnelles pour »

Exemple : 100ml de bouillon, 100g de purée, 100ml de sirop

4. Complétez le tableau nutritionnel

Retrouvez le modèle de données Yuka complet ici.

Retrouvez le modèle de données des autres applications consommateurs ici.

# La déclaration nutritionnelle : produits à préparer/reconstituer

Information partagée avec

<complex-block><complex-block><complex-block>

Retrouvez le modèle de données Yuka complet ici.

Retrouvez le modèle de données des autres applications consommateurs ici.

- Type d'information : présentation du produit sur la photo (produit déballé, en situation, en lot...).
- 2 Dates début/fin de validité : période de commercialisation du produit tel qu'il est présenté sur la photo.
- **Face :** face du produit qui apparaît sur la photo (face principale, côté gauche, dos...).
- Angles : angles de prise de vue de la photo.
- Étiquettes : elles permettent d'étiqueter et classer les photos selon vos besoins.
   NB : ce champ n'est pas obligatoire.
- 6 Cliquez sur "Ajouter."

**NB** : Le visuel doit représenter le produit tel qu'il est vendu en rayons (les packshots de type "composition" ne sont pas acceptés par Yuka)

# Genre & tranche d'âge (produits hygiène, beauté, cosmétique uniquement)

Information partagée avec 🏄 Yuka

| Yuka                             |                                                          |
|----------------------------------|----------------------------------------------------------|
| Filtrer par règles de validation | Cible consommateur                                       |
| Obligatoire                      | Genre 🚱 Choisir un genre 👻                               |
| Afficher les champs additionnels | Ce champ est obligatoire                                 |
| (1                               | Tranche däge 🕢 Choisir une tranche d'äge 🗸 🗸             |
| Suggestions                      | Le dernier élément doit être modifié avant de pouvoir en |
| Informations produit             |                                                          |
| Informations générales           |                                                          |
| Conditionnement                  | Labels / Logos / Mentions valorisantes                   |
| Marketing                        | Labels sélectionnés 🚳                                    |
| Caractéristiques produit         |                                                          |
| Règlementaire                    | 🔁 Ajouter un label                                       |
| Médias                           |                                                          |
| Information produit pour Yuka    |                                                          |
| Ajouter des informations spéci   | Caractéristiques produit                                 |
|                                  |                                                          |

#### Rendez-vous dans la section « Cible consommateur » 1

- 1. Renseignez le genre dans la liste déroulante.
- 2. Renseignez la tranche d'âge dans la liste déroulante.

Ces informations sont obligatoires car ils sont pris en compte par Yuka pour les recommandations pour partager vos données avec Yuka. Si votre produit est unisexe ou pour tout âge, indiquez-le.

| Marketing          |          |
|--------------------|----------|
| Cible consommateur |          |
| Genre 🕐            | unisexe  |
| Tranche d'âge 👔    | tout âge |

## Libellé optimisé pour mobile

## Information partagée avec 🏄 Yuka

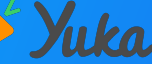

| Yuka ~<br>Filtrer par règles de validation<br>Obligatoire                 |                                                                     | Define en image<br>principale<br>Modifier | Définir en image<br>principale<br>Modifier |
|---------------------------------------------------------------------------|---------------------------------------------------------------------|-------------------------------------------|--------------------------------------------|
| Afficher les champs additionnels                                          |                                                                     |                                           | Supprimer                                  |
| Informations produit                                                      | Information produit po                                              | ur Yuka                                   |                                            |
| Informations générales                                                    | Libellé optimisé pour mobile @                                      |                                           | re d'aid                                   |
| Conditionnement<br>Marketing                                              |                                                                     | A Ce champ est obligatoire                | Ğ                                          |
| Caractéristiques produit                                                  | Catégorie alimentaire Yuka 👩                                        |                                           | cation de votre produit 👻                  |
| Règlementaire                                                             |                                                                     | A Ce champ est obligatoire                |                                            |
| Medias<br>Information produit pour Yuka<br>Ajouter des informations spéci | <ul> <li>Ajouter des informa<br/>spécifiques à un destir</li> </ul> | ations<br>Voir les des                    | tinataires additionnels                    |
|                                                                           | L                                                                   |                                           |                                            |
| Väte à tartiner choc Champ<br>J3663215043445 VIII                         | s obligatoires                                                      | 1/5                                       | Publié Enregistrer                         |

**Respecter ces quelques éléments :** 

- Commence par une majuscule, puis tout en minuscule (sauf éventuellement noms propres)
- Ne comporte pas d'autres indications que le nom du **produit** (pas de marque, format, promotion...)
- Maximum 50 caractères

#### Exemple

- Libellé commercial long : NESTLE NATURNES 1. Compotes Bébé Pommes Poires - 4x130g - Dès 4/6 mois.
- Libellé optimisé pour mobile : Compotes bébé pommes 2. poires.

Note : le libellé est un champ déterminant pour la recherche de produits dans l'application Yuka. Il doit correspondre à la nature de votre produit. Mettez-vous à la place de l'utilisateur, que va t'il rechercher?

Exemple : Compotes bébé, compotes pommes, déodorant, shampoing...

## Libellé optimisé pour mobile

## Information partagée avec 🏄 Yuka

| Yuka ~<br>Filtrer par règles de validation<br>Q Q Obligatoire |                                               | principale                            | Modifier              |         |
|---------------------------------------------------------------|-----------------------------------------------|---------------------------------------|-----------------------|---------|
| Afficher les champs additionnels                              |                                               | Supprimer                             | Supprimer             | 4       |
| Informations produit Information produit pour Yuka            |                                               |                                       |                       |         |
| Conditionnement                                               | Libellé optimisé pour mobile 🔮                |                                       |                       |         |
| Marketing 1                                                   |                                               | A Ce champ est obligatoire            |                       | _       |
| Caractéristiques produit                                      | Catégorie alimentaire Yuka 🚱                  |                                       | on de votre produit 👻 |         |
| Règlementaire                                                 |                                               | Ce champ est obligatoire              |                       |         |
| Médias                                                        |                                               |                                       |                       |         |
| Ajouter des informations spéci                                | Ajouter des inform<br>spécifiques à un destin | ations<br>Voir les destina<br>nataire | taires additionnels   |         |
| Pâte à tartiner choc Champs                                   | obligatoires                                  | 1/5                                   | > Publié Enrec        | listrer |

## Pour renseigner cette information, rendez-vous dans la section « Information produit pour Yuka » 1

Il est important de sélectionner la bonne catégorie et la plus précise.

En effet, cette sélection est déterminante pour le système de recommandation de Yuka.

Ainsi, si le libellé optimisé pour mobile est "Cookies aux pépites de chocolat", alors sélectionnez la catégorie Yuka "Cookies au chocolat".

Si votre produit est bien noté, il pourra apparaître comme alternative à un produit mal noté de la même catégorie, d'où l'importance de sélectionner la catégorie "Cookies au chocolat" et non une catégorie erronée telle que "Gâteau au chocolat".

## Annexe

## Pourcentage de fruits, légumes, noix et huiles : produits concernés

Les **«fruits, légumes, légumineuses »** comprennent les produits des familles des :

#### Légumineuses

- Pois (divers types : pois chiche, petit pois, pois cajan...)
- Haricots (divers types de Lima, petit rouge...)
- Lentilles (divers types : vertes, jaunes, du Puy...)
- Niébé, soja, caroube, fèves...

#### Légumes

- Légumes-feuilles : endives, salades (tous types : laitue, roquette, frisée...), épinards, mâche, pissenlit, orties, feuilles de betterave, oseille...
- Crucifères (choux [divers types : fleur, rouge, de Bruxelles, pommé, vert, chinois, cresson, radis, brocolis...])
- Légumes tige : céleri, fenouil, rhubarbe
- Asperges, chicorée, artichaut, coeur de palmier, pousse de bambou, taro...
- Oignons, échalotes, poireau ail, ciboulette
- Légumes-racines : carottes, salsifis, céleri, radis, panais, betterave, racine de chicorée
- Légumes à fruits : tomate, aubergine, concombre, courgette, poivron, piment, citrouille, diverses courges, banane verte, plantain, avocat, olive
- Légumes à fleurs : fleurs de citrouilles
- Légumes à graines germées: petits pois, fèves, maïs doux, germes de soja
- Champignons comestibles
- Algues marines et algues

#### Fruits

- Prunes diverses
- Pommes, poires, coings, nèfles...
- Dattes, litchis, kaki...
- Baies, raisin, cerises, cassis, fraises, groseilles, mûres, canneberges, airelles...
- Agrumes : citron orange, pamplemousse, kumquat, clémentine...
- Banane, kiwi, ananas, melon, figue, mangue, fruit de la passion, goyave, papaye, grenade, anacardium, carambole, durian, ramboutan, anone, figue de barbarie, sapotille, fruit de l'arbre à pain, tamarillo, tamarin

Les fruits à coques comprennent : Noix, noix du brésil, noisettes, pistaches, noix de cajou, noix de pécan, noix de coco, arachides, amandes.

#### **Règles :**

 Seuls les fruits, légumes, légumineuses et noix y compris ceux en tranches, pelés, en conserve, surgelés, cuits, séchés ou peu transformés (comme les jus ou les purées) comptent dans le calcul.

Les fruits, légumes, légumineuses et noix qui ont été soumis à un traitement ultérieur (par exemple en les transformant en jus concentrés, poudres ou huiles) ne doivent pas compter.

- Les noix entières, rôties, hachées, râpées et broyées comptent.
- Le poids des fruits, légumes, légumineuses et des noix séchés, ou des concentrés de tomate doit être multiplié par 2 (au numérateur et au dénominateur) lors du calcul de la quantité en g par 100g de fruits, légumes, légumineuses et noix. Aucun multiplicateur ne doit être appliqué au poids du jus et des concentrés (autre que la tomate).
- La quantité de fruits et légumes (en g par 100g) dans le produit peut être calculée avant ou après la cuisson.

#### Source : Santepubliquefrance.fr

Pour rappel, les produits suivants ne sont pas concernés : pomme de terre, patate douce, manioc, quinoa, épices, graines de chia, pavot, tournesol, lin et pignons de pin.

#### Besoin d'aide ? Consultez le document ci-après :

https://www.santepubliquefrance.fr/media/files/02-determinants-de-sante/nutrition-et-activite-phy sique/nutri-score/qr-scientifique-technique